Brooklyn College

# Using stdlib within Netbeans

Lawrence Goetz 8/30/2022

# Contents

| Downloading stdlib            | 2  |
|-------------------------------|----|
| Setting up stdlib             | 3  |
| Sample program                | 9  |
| Adding stdlib to your project | 10 |

## **Downloading stdlib**

Information can be found here:

https://introcs.cs.princeton.edu/java/stdlib/

To make sure things work with NetBeans, please download the following <u>stdlib-package.jar</u> file. This file is different than the one listed on the website.

## Setting up stdlib

You need to do this for the first time you are installing stdlib on your computer.

| Organize Snare with Burn New folder   Favorites   Documents Documents Date modified Type   Size   Poistop   Downloads   Downloads   Downloads   Downloads   Downloads   AddNum   Bestop   AddNum   Bestop   Bestop   Bestop   AddNum   Bestop   Bestop   AddNum   Bestop   Bestop   Bestop   Bestop   Bestop   Bestop   Bestop   Bestop   Bestop   Bestop   Bestop   Bestop   Bestop   Bestop   Bestop   Bestop   Bestop   Bestop   Bestop                                                                                                    | Share with but   bill   es   op   illoads   xmme   Date modified   Type   Size     AddNum   8/9/2017 11:23 AM   File folder   button   4/26/2017 5:00 PM   File folder   button   4/26/2017 4:17 PM   File folder   Counter   8/10/2017 4:17 PM   File folder   HTML5Application1   2/17/2017 12:07 PM   File folder   HTML5Application2   2/17/2017 12:07 PM   File folder   Mobile   9/20/2016 11:38 AM   File folder   s   PayCheck   1/12/2017 12:07 PM   File folder   sample   1/12/2017 4:57 PM   File folder   Sample   1/12/2017 4:57 PM   File folder   Sample   1/12/2017 4:35 PM   File folder   Sample   1/12/2017 4:57 PM   File folder   Sample   1/12/2017 4:57 PM   File folder   Sample   1/12/2017 4:35 PM   File folder   Sample   1/12/2017 4:35 PM   File folder   Sample   1/12/2017 4:35 PM   File folder   Sample   1/12/2017 4:35 PM   File folder   Sample    1/12/2018 4:21 PM   E                                                                                                    | (I                 | We are Draw Mary Coldar |                      |                     |         |                                       |           |   |
|----------------------------------------------------------------------------------------------------|----------------------------------------------------------------------------------------------------|--------------------|-------------------------|----------------------|---------------------|---------|---------------------------------------|-----------|---|
| Favorites       Documents library       Arrange by:       Fold         NetBeansProjects       NetBeansProjects       Size       Size <th>es Documents library Arrange by: Folder ▼<br/>NetBeansProjects Name Date modified Type Size Name Arrange by: Folder ▼ NetBeansProjects Name Date modified Type Size Name Arrange by: Folder ▼ Size Name Arrange by: Folder ▼ Size Name Arrange by: Folder ▼ Size Name Name Name Name Name Name Name Nam</th> <th>ganize 👻 Share w</th> <th>vith Vitew folder</th> <th></th> <th></th> <th></th> <th>9==</th> <th>•</th> <th>(</th>                                                                                                    | es Documents library Arrange by: Folder ▼<br>NetBeansProjects Name Date modified Type Size Name Arrange by: Folder ▼ NetBeansProjects Name Date modified Type Size Name Arrange by: Folder ▼ Size Name Arrange by: Folder ▼ Size Name Arrange by: Folder ▼ Size Name Name Name Name Name Name Name Nam                                                                                                    | ganize 👻 Share w   | vith Vitew folder       |                      |                     |         | 9==                                   | •         | ( |
| ■ Desktop       NetBeansProjects       Size         ■ Downloads       Name       Date modified       Type       Size         ■ Dropbox       ■ AddNum       8/9/2017 11:23 AM       File folder         ■ Goetz       ■ AddNum       8/9/2017 11:23 AM       File folder         ■ Goetz       ■ button       4/26/2017 5:00 PM       File folder         ■ jt       ■ Counter       8/10/2017 4:17 PM       File folder         ■ Libraries       ■ HTML5Application       9/20/2016 11:38 AM       File folder         ■ Documents       ■ HTML5Application1       2/17/2017 12:07 PM       File folder         ■ Music       ■ HTML5Application2       2/17/2017 12:08 PM       File folder         ■ Videos       ■ PayCheck       1/13/2017 1:25 PM       File folder         ■ Videos       ■ RightTriangle       10/16/2018 4:23 PM       File folder         ■ Computer       ■ sample       1/12/2017 1:25 PM       File folder         ■ Local Disk (C:)       ■ speech       4/25/2017 5:28 PM       File folder                                                                                                    | NetBeansProjects       Date modified       Type       Size         Jook       it Places       AddNum       8/9/2017 11:23 AM       File folder         it Places       ib AddNum       8/9/2017 11:23 AM       File folder         ib button       4/26/2017 5:00 PM       File folder         ib button       8/10/2017 4:17 PM       File folder         ib HelloWorld       8/10/2017 4:17 PM       File folder         ib HTML5Application       9/20/2016 11:38 AM       File folder         ib HTML5Application1       2/17/2017 12:07 PM       File folder         ib HTML5Application2       2/17/2017 12:08 PM       File folder         ib HTML5Application2       2/17/2017 12:08 PM       File folder         ib Mobile       9/20/2016 11:38 AM       File folder         ib Mobile       9/20/2016 11:38 AM       File folder         ib Mobile       9/20/2016 11:38 AM       File folder         ib Mobile       9/20/2016 11:38 AM       File folder         ib Mobile       9/20/2016 11:38 AM       File folder         ib RightTriangle       10/16/2018 4:23 PM       File folder         ib RightTriangle       10/16/2018 4:23 PM       File folder         ib speech       4/25/2017 5:28 PM       File folder <tr< th=""><th><b>7</b> Favorites</th><th>Documents library</th><th></th><th></th><th></th><th>Arrange b</th><th>v: Folder</th><th>÷</th></tr<>                                                                                                    | <b>7</b> Favorites | Documents library       |                      |                     |         | Arrange b                             | v: Folder | ÷ |
| Downloads Name Date modified Type Size   Dropbox AddNum 8/9/2017 11:23 AM File folder   Goetz button 4/26/2017 5:00 PM File folder   it Counter 8/10/2017 4:17 PM File folder   HelloWorld 8/10/2017 4:17 PM File folder   HultSApplication 9/20/2016 11:38 AM File folder   Music HTMLSApplication1 2/17/2017 12:07 PM File folder   Videos PayCheck 1/13/2017 1:25 PM File folder   Videos PayCheck 1/12/2017 4:57 PM File folder   Computer sample 1/12/2017 4:57 PM File folder   Local Disk (C:) Sample 1/12/2017 1:28 PM File folder                                                                                                    | Inloads       Name       Date modified       Type       Size         box       AddNum       8/9/2017 11:23 AM       File folder         it Places       button       4/26/2017 5:00 PM       File folder         ic Counter       8/10/2017 4:17 PM       File folder         ic Counter       8/10/2017 4:17 PM       File folder         ic HelloWorld       8/10/2017 4:17 PM       File folder         ic HTML5Application       9/20/2016 11:38 AM       File folder         ic HTML5Application1       2/17/2017 12:07 PM       File folder         ic Mobile       9/20/2016 11:38 AM       File folder         ic Mobile       9/20/2016 11:38 AM       File folder         ic Mobile       9/20/2016 11:38 AM       File folder         ic Mobile       9/20/2016 11:38 AM       File folder         ic Mobile       9/20/2016 11:38 AM       File folder         ic Mobile       9/20/2016 11:38 AM       File folder         ic Mobile       10/16/2018 4:23 PM       File folder         ic MightTriangle       10/16/2018 4:21 PM       File folder         ic sample       11/12/2017 4:57 PM       File folder         ic sample       10/16/2018 4:21 PM       Executable Jar File       152 KB                                                                                                    | 📃 Desktop          | NetBeansProjects        |                      |                     |         | · · · · · · · · · · · · · · · · · · · | ,         |   |
| Image: Proper properties and properties and proper | box       AddNum       8/9/2017 11:23 AM       File folder         button       4/26/2017 5:00 PM       File folder         Counter       8/10/2017 4:17 PM       File folder         HelloWorld       8/10/2017 4:17 PM       File folder         s       HTML5Application       9/20/2016 11:38 AM       File folder         ments       HTML5Application1       2/17/2017 12:07 PM       File folder         s       HTML5Application2       2/17/2017 12:08 PM       File folder         s       HTML5Application2       2/17/2017 12:08 PM       File folder         s       HTML5Application2       2/17/2017 12:07 PM       File folder         s       HTML5Application2       2/17/2017 12:08 PM       File folder         s       HTML5Application2       2/17/2017 12:08 PM       File folder         s       BightTriangle       10/16/2018 4:23 PM       File folder         s       BightTriangle       10/16/2018 4:21 PM       File folder         Disk (C:)       Test       8/15/2017 4:35 PM       File folder         s       stdlib-package.jar       10/16/2018 4:21 PM       Executable Jar File       152 KB                                                                                                    | 鷆 Downloads        | Name                    | Date modified        | Туре                | Size    |                                       |           |   |
| Recent Places       Addivum       6/9/2017 1123 AM       File Tolder         Goetz       b button       4/26/2017 5:00 PM       File folder         j t       Counter       8/10/2017 4:17 PM       File folder         Libraries       HMUSApplication       9/20/2016 11:38 AM       File folder         Documents       HTML5Application1       2/17/2017 12:07 PM       File folder         Music       HMUSApplication2       2/17/2017 12:08 PM       File folder         Videos       Mobile       9/20/2016 11:38 AM       File folder         Videos       RightTriangle       10/16/2018 4:23 PM       File folder         Computer       Sample       1/12/2017 15:28 PM       File folder         Local Disk (C:)       Speech       4/25/2017 5:28 PM       File folder                                                                                                    | ht Places Adalvum S/9/2017 1122 AM File folder   button 4/26/2017 500 PM File folder   Counter 8/10/2017 417 PM File folder   HelloWorld 8/10/2017 417 PM File folder   HTML5Application 9/20/2016 11:38 AM File folder   HTML5Application1 2/17/2017 12:07 PM File folder   HTML5Application2 2/17/2017 12:08 PM File folder   Mobile 9/20/2016 11:38 AM File folder   res Mobile 9/20/2016 11:38 AM File folder   s HTML5Application2 2/17/2017 12:08 PM File folder   res Mobile 9/20/2016 11:38 AM File folder   s HaghtTriangle 10/16/2018 4:23 PM File folder   bik (C:) Sample 1/12/2017 4:57 PM File folder   Disk (C:) Seech 4/25/2017 5:28 PM File folder   k Stdlib-package.jar 10/16/2018 4:21 PM Executable Jar File 152 KB                                                                                                    | 😻 Dropbox          | A dablare               | R /0 /2017 11-22 AM  | Ella Califac        |         |                                       |           |   |
| Image: Computer       Image: Computer                                                                                                    | i       button       4/26/2017 300 PM       File folder         iii       Counter       8/10/2017 417 PM       File folder         iiii       HelloWorld       8/10/2017 417 PM       File folder         s       iiiiiiiiiiiiiiiiiiiiiiiiiiiiiiiiiiii                                                                                                    | 📃 Recent Places    |                         | 8/9/2017 11:23 AIVI  | File folder         |         |                                       |           |   |
| it       it       counter       6/10/2017 4/17 PM       File folder         it       HelloWorld       8/10/2017 4/17 PM       File folder         it       HelloWorld       8/10/2017 4/17 PM       File folder         it       HTML5Application       9/20/2016 11:38 AM       File folder         it       HTML5Application1       2/17/2017 12:07 PM       File folder         it       HTML5Application2       2/17/2017 12:08 PM       File folder         it       Music       Mobile       9/20/2016 11:38 AM       File folder         it       Mobile       9/20/2016 11:38 AM       File folder         it       RightTriangle       10/16/2018 4:23 PM       File folder         it       Sample       1/12/2017 4:57 PM       File folder         it       speech       4/25/2017 5:28 PM       File folder         it       speech       4/25/2017 5:28 PM       File folder                                                                                                    | s Counter 8/10/2017 4:17 PM File folder<br>HelloWorld 8/10/2017 4:17 PM File folder<br>ments HTML5Application1 2/17/2017 12:07 PM File folder<br>HTML5Application2 2/17/2017 12:08 PM File folder<br>res Mobile 9/20/2016 11:38 AM File folder<br>s RighTriangle 10/16/2018 4:23 PM File folder<br>ter Sample 1/12/2017 1:52 PM File folder<br>bisk (C:) Fest 8/15/2017 5:28 PM File folder<br>k                                                                                                    | 퉬 Goetz            | ju button               | 4/20/2017 5:00 PIVI  | File folder         |         |                                       |           |   |
| Libraries       Imit HTML5Application       9/20/2016 11:38 AM       File folder         Documents       Imit HTML5Application1       2/17/2017 12:07 PM       File folder         Music       Imit HTML5Application2       2/17/2017 12:08 PM       File folder         Music       Imit Mobile       9/20/2016 11:38 AM       File folder         Videos       Imit Mobile       9/20/2016 11:38 AM       File folder         Computer       Imit Mobile       1/13/2017 1:25 PM       File folder         Computer       Imit Sample       1/16/2018 4:23 PM       File folder         Local Disk (C:)       Imit Speech       4/25/2017 5:28 PM       File folder                                                                                                    | s Heldwind 0/10/2017 4:17 PM File folder<br>ments 1 HTML5Application1 2/17/2017 12:07 PM File folder<br>HTML5Application2 2/17/2017 12:08 PM File folder<br>res 1 Mobile 9/20/2016 11:38 AM File folder<br>s 1 PayCheck 1/13/2017 1:25 PM File folder<br>ter 2 Sample 1/12/2017 4:57 PM File folder<br>bisk (C:) 5 speech 4/25/2017 5:28 PM File folder<br>k 1 Stdlib-package.jar 10/16/2018 4:21 PM Executable Jar File 152 KB                                                                                                    | 鷆 jt               | Counter                 | 8/10/2017 4:17 PM    | File folder         |         |                                       |           |   |
| Libraries       In HNLSApplication       9/20/2018 11:58 AM       File folder         Documents       In HTMLSApplication1       2/17/2017 12:07 PM       File folder         Music       In HTMLSApplication2       2/17/2017 12:08 PM       File folder         Pictures       Mobile       9/20/2016 11:38 AM       File folder         Videos       In PayCheck       1/13/2017 1:25 PM       File folder         Computer       Isample       10/16/2018 4:23 PM       File folder         Computer       Isample       1/12/2017 4:57 PM       File folder         Local Disk (C:)       Isapech       4/25/2017 5:28 PM       File folder                                                                                                    | s HTMESApplication 9/20/2010 11:38 AM File Folder<br>ments HTMESApplication1 2/17/2017 12:07 PM File folder<br>: HTMESApplication2 2/17/2017 12:08 PM File folder<br>: Mobile 9/20/2016 11:38 AM File folder<br>s PayCheck 1/13/2017 1:25 PM File folder<br>ter RightTriangle 10/16/2018 4:23 PM File folder<br>ter Sample 1/12/2017 4:57 PM File folder<br>Disk (C:) speech 4/25/2017 5:28 PM File folder<br>k IMBER SAMPLE 10/16/2018 4:21 PM Executable Jar File 152 KB                                                                                                    |                    |                         | 8/10/2017 4:17 PIVI  | File folder         |         |                                       |           |   |
| Documents       In MDSApplication1       2/17/2017 12:07 PM       File folder         Music       In HTMLSApplication2       2/17/2017 12:08 PM       File folder         Pictures       Mobile       9/20/2016 11:38 AM       File folder         Videos       PayCheck       1/13/2017 1:25 PM       File folder         RightTriangle       10/16/2018 4:23 PM       File folder         Computer       sample       1/12/2017 4:57 PM       File folder         Local Disk (C:)       speech       4/25/2017 5:28 PM       File folder                                                                                                    | ments       In MIDSApplication1       2/1/2017 12:07 PM       File folder         i       HTML5Application2       2/17/2017 12:08 PM       File folder         res       Mobile       9/20/2016 11:38 AM       File folder         s       PayCheck       1/13/2017 12:5 PM       File folder         ter       RightTriangle       10/16/2018 4:23 PM       File folder         Disk (C:)       seech       4/25/2017 5:28 PM       File folder         i       Test       8/15/2017 4:35 PM       File folder         k       istdlib-package.jar       10/16/2018 4:21 PM       Executable Jar File       152 KB                                                                                                    | Libraries          |                         | 9/20/2010 11:38 AIVI | File folder         |         |                                       |           |   |
| Music       In MLSApplication2       2/17/2017 12:05 PM       File folder         Music       Mobile       9/20/2016 11:38 AM       File folder         Videos       PayCheck       1/13/2017 1:25 PM       File folder         RightTriangle       10/16/2018 4:23 PM       File folder         Computer       sample       1/12/2017 4:57 PM       File folder         Local Disk (C:)       speech       4/25/2017 5:28 PM       File folder                                                                                                    | res     Mobile     9/20/2016 11:38 AM     File folder       s     PayCheck     1/13/2017 1:25 PM     File folder       i RightTriangle     10/16/2018 4:23 PM     File folder       ter     is sample     1/12/2017 4:57 PM     File folder       Disk (C:)     is speech     4/25/2017 5:28 PM     File folder       k     istdlib-package.jar     10/16/2018 4:21 PM     Executable Jar File     152 KB                                                                                                    | Documents          |                         | 2/17/2017 12:07 PIVI | File folder         |         |                                       |           |   |
| Pictures     Mobile     9/20/2018 11:58 AM     File folder       Videos     PayCheck     1/13/2017 1:25 PM     File folder       RightTriangle     10/16/2018 4:23 PM     File folder       Computer     sample     1/12/2017 4:57 PM     File folder       Local Disk (C:)     speech     4/25/2017 5:28 PM     File folder                                                                                                    | res     Image: PayCheck     9/20/2010 11:35 AM     File folder       is     PayCheck     1/13/2017 1:25 PM     File folder       ier     RightTriangle     10/16/2018 4:23 PM     File folder       ter     is sample     1/12/2017 4:57 PM     File folder       Disk (C:)     is speech     4/25/2017 5:28 PM     File folder       iii Test     8/15/2017 4:35 PM     File folder       k     iii stdlib-package.jar     10/16/2018 4:21 PM     Executable Jar File     152 KB                                                                                                    | J Music            | Markila                 | 2/17/2017 12:06 PIVI | File folder         |         |                                       |           |   |
| Videos     In Paycheck     In 13/2017 12:5 PM     File folder       Is RightTriangle     10/16/2018 4:23 PM     File folder       Computer     Is sample     1/12/2017 4:57 PM     File folder       Local Disk (C:)     Is speech     4/25/2017 5:28 PM     File folder                                                                                                    | is     PayCheck     1/15/2017 125 PM     Pile folder       RightTriangle     10/16/2018 4:23 PM     File folder       ter     is sample     1/12/2017 4:57 PM     File folder       Disk (C:)     is speech     4/25/2017 5:28 PM     File folder       iii Test     8/15/2017 4:35 PM     File folder       k     iiii stdlib-package.jar     10/16/2018 4:21 PM     Executable Jar File     152 KB                                                                                                    | Pictures           | Druch and               | 9/20/2010 11:56 AIVI | File folder         |         |                                       |           |   |
| Computer     Image     10/10/2010 4:25 PM     File folder       Computer     Image     1/12/2017 4:57 PM     File folder       Local Disk (C:)     Image     4/25/2017 5:28 PM     File folder       Image     1/12/2017 4:57 PM     File folder       Image     1/12/2017 4:57 PM     File folder                                                                                                    | ter     image     10/10/2018 4:25 PM     File folder       Disk (C:)     speech     4/25/2017 5:28 PM     File folder       image: image: i | 🛃 Videos           | BishtTriangle           | 1/15/2017 1:25 PW    | File folder         |         |                                       |           |   |
| Computer     Image: Sample     1/12/01/4:37 PM     File folder       Local Disk (C:)     Image: Sample     4/25/2017 5:28 PM     File folder       Image: Sample     Image: Sample     8/15/2017 4:35 PM     File folder                                                                                                    | tter jake 112/2017 4:37 PM Pile Folder<br>Disk (C:) speech 4/25/2017 5:28 PM File folder<br>Test 8/15/2017 4:35 PM File folder<br>k 10/16/2018 4:21 PM Executable Jar File 152 KB                                                                                                    |                    |                         | 10/10/2010 4:25 PIVI | File folder         |         |                                       |           |   |
| Local Disk (C:)<br>Test 8/15/2017 4:35 PM File folder                                                                                                    | Disk (C:)     Speech     4/2/2017 3:20 FM     File folder       Test     8/15/2017 4:35 PM     File folder       k     istdlib-package.jar     10/16/2018 4:21 PM     Executable Jar File     152 KB                                                                                                    | Computer           | an sample               | 1/12/2017 4:37 PIVI  | File folder         |         |                                       |           |   |
| est 8/15/2017 4:55 PIVI File folder                                                                                                    | k stdlib-package.jar 10/16/2018 4:21 PM Executable Jar File 152 KB                                                                                                    | ڏ Local Disk (C:)  | ji speech               | 4/25/2017 5:28 PIVI  | File folder         |         |                                       |           |   |
|                                                                                                    | k III/10/2018 4:21 PM Executable Jar File 152 KB                                                                                                    |                    | Jest                    | 8/15/2017 4:55 PIVI  | File tolder         | 152 //0 |                                       |           |   |
| Network         Image: Statistic state         Statistic state         Statistic s                                                                                                    |                                                                                                    | Network            | stdlib-package.jar      | 10/16/2018 4:21 PM   | Executable Jar File | 152 KB  |                                       |           |   |
|                                                                                                    |                                                                                                    |                    |                         |                      |                     |         |                                       |           |   |
|                                                                                                    |                                                                                                    |                    |                         |                      |                     |         |                                       |           |   |
|                                                                                                    |                                                                                                    |                    |                         |                      |                     |         |                                       |           |   |
|                                                                                                    |                                                                                                    |                    |                         |                      |                     |         |                                       |           |   |

Place the <u>stdlib-package.jar</u> in your Documents/NetBeansProjects folder.

| RightTriangle - NetBeans IDE 8.2                                                                                                    |                                                                               |                                                                                                    |
|----------------------------------------------------------------------------------------------------|-------------------------------------------------------------------------------|----------------------------------------------------------------------------------------------------|
| <u>File Edit View Navigate Source Refactor Run Debug Profile Team</u> Ic                                                                                                    | ols <u>W</u> indow <u>H</u> elp                                               | Q - Search (Ctrl+I)                                                                                                    |
| P     P     P </td <td>Apply Diff Patch<br/>Diff<br/>Add to Favo<u>r</u>ites<br/>Open in Terminal</td> <td>le.java ×<br/>■ • Q 7 8 7 8 4 8 2 2 2 0 0 0 0 0 0 0 0 0 0 0 0 0 0 0 0</td> | Apply Diff Patch<br>Diff<br>Add to Favo <u>r</u> ites<br>Open in Terminal     | le.java ×<br>■ • Q 7 8 7 8 4 8 2 2 2 0 0 0 0 0 0 0 0 0 0 0 0 0 0 0 0                                                                                                    |
| rotects 뺎 5e                                                                                                    | <u>A</u> nalyze Javadoc<br>Add to Palett <u>e</u>                             | ais license header, choose License Headers in Project Propertie<br>his template file, choose Tools   Templates<br>template in the editor.                                                         |
| Ê                                                                                                    | Internationalization                                                          | ciangle;                                                                                                    |
| Vavigator 1                                                                                                    | <u>J</u> ava Platforms<br><u>N</u> etBeans Platforms<br>Ant <u>V</u> ariables | .ghtTriangle {                                                                                                    |
|                                                                                                    | <u>L</u> ibraries                                                             | .square(0.5, 0.5, 0.5):                                                                                                    |
|                                                                                                    | Servers<br>Cloud Providers<br>Iemplates<br>DTDs and XML Schemas<br>Palette    | <pre>.setPenColor(StdDray.BLUE);<br/>.setPenColor(StdDray.BLUE);<br/>.line(0.5, 0.5, 0.9, 0.5);<br/>.line(0.9, 0.5, 0.5, 0.8);<br/>.line(0.5, 0.8, 0.5, 0.5);<br/>.circle(0.7, 0.65, 0.25);</pre> |
|                                                                                                    | Plugins<br>Options                                                            |                                                                                                    |
|                                                                                                    |                                                                               |                                                                                                    |
|                                                                                                    | righttriangle.RightTriangle                                                   | () main > 88                                                                                                    |
| 🗗 🐻 Output Analyzer                                                                                                    |                                                                               | L 16:29 INS                                                                                                    |

From the Tools menu, select Libraries.

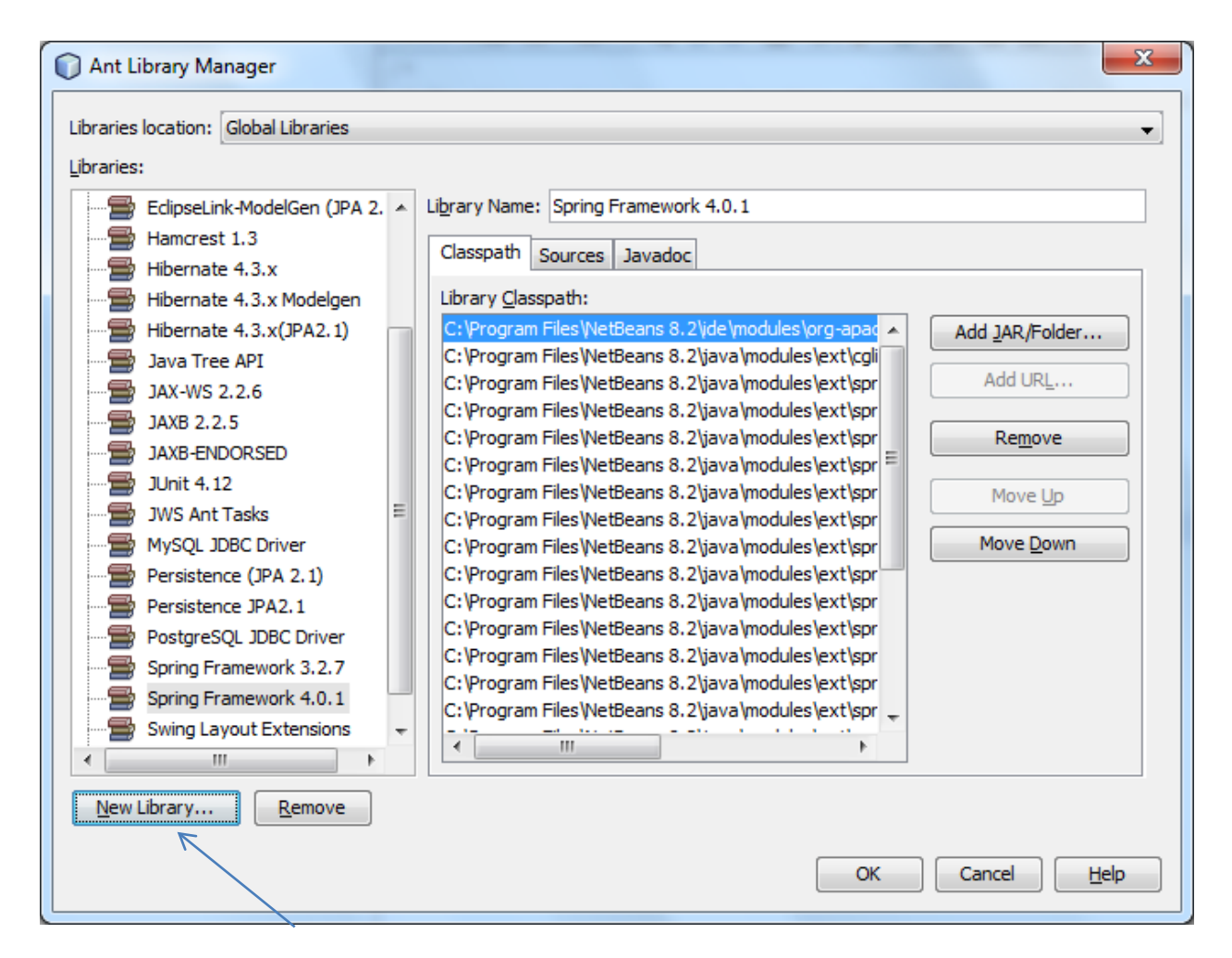

#### Select to add a New Library

| New Library           | <b>X</b>          |
|-----------------------|-------------------|
| Library <u>N</u> ame: | stdlib            |
| Library <u>T</u> ype: | Class Libraries 👻 |
|                       |                   |
|                       | OK Cancel         |

Give it the name **stdlib** and then press OK.

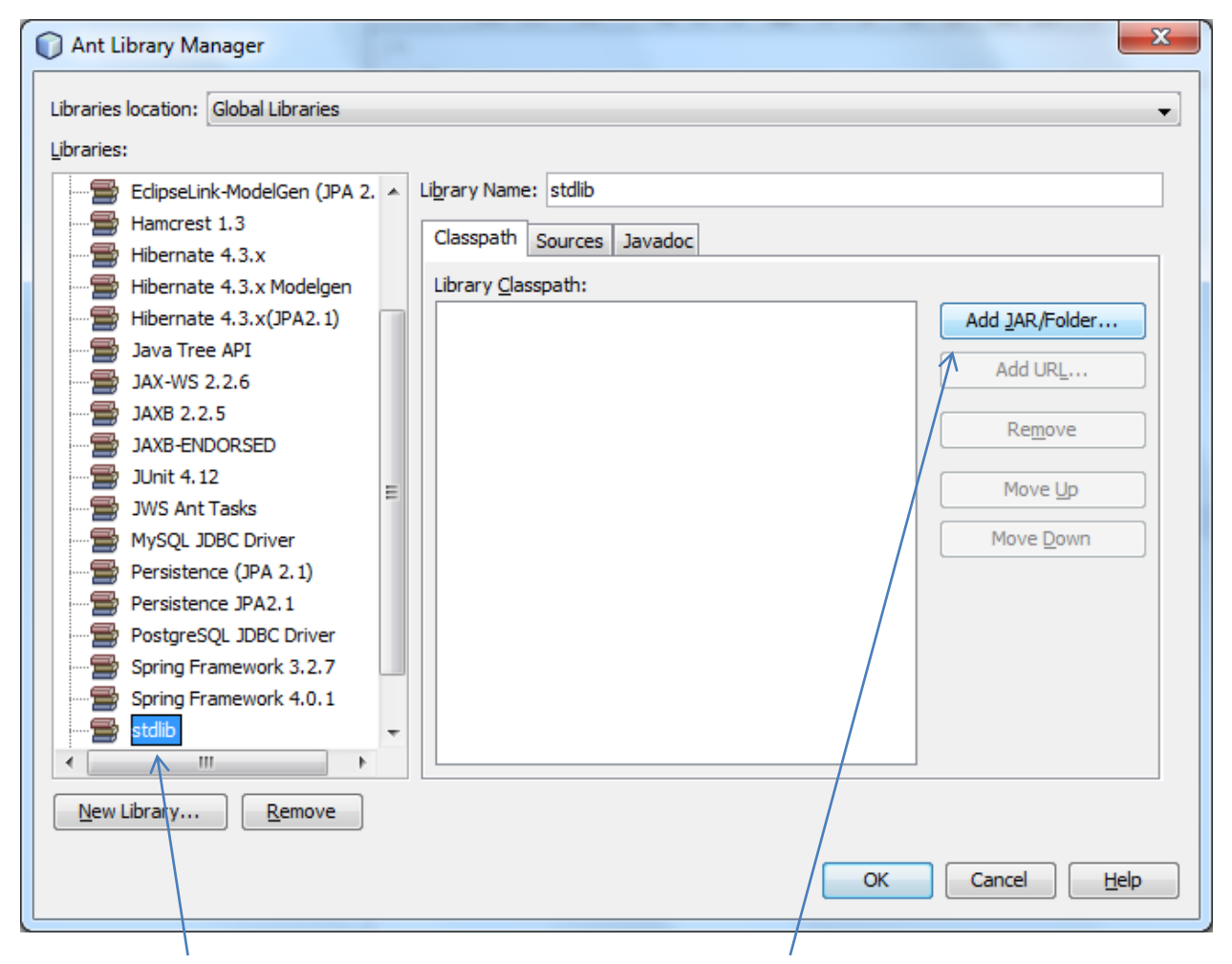

Select the stdlib from the Libraries panel and then select Add JAR/Folder.

| Look in: 🕕 NetBeansProjects 🔹 🍺 📂 🛄 🗸                                                                                                    |
|----------------------------------------------------------------------------------------------------|
| Recent Items AddNum<br>button<br>Counter<br>HelloWorld                                                                                                    |
| Desktop MTML5Application<br>Desktop MTML5Application2<br>Mobile                                                                                                    |
| My Documents PayCheck<br>Sample<br>Sample                                                                                                    |
| Computer 1<br>Computer 1<br>Comput |
| Network     File name:     stdlib-package.jar     Add JAR/Folder       Files of type:     Classpath Entry (folder, ZIP or JAR file)     Cancel                                                                                                    |

Select the stdlib-package.jar file and press Add JAR/Folder.

| Libraries location: Global Libraries                                                                                                    | Ant Library Manager                                                                                                    |                                                                                                    | x |
|----------------------------------------------------------------------------------------------------|----------------------------------------------------------------------------------------------------|----------------------------------------------------------------------------------------------------|---|
| Libraries:                                                                                                    | Libraries location: Global Libraries                                                                                                    |                                                                                                    | - |
| Hamcrest 1.3                                                                                                    | Libraries:                                                                                                    |                                                                                                    |   |
| Hibernate 4.3.x       Modelgen         Hibernate 4.3.x       Hibernate 4.3.x         Java Tree API       Library Classpath:         JAX-WS 2.2.6       Add JAR/Folder         JAXB 2.2.5       JAXB 2.2.5         JAXB ENDORSED       Junit 4.12         JUnit 4.12       Move Up         MySQL JDBC Driver       Move Up         Persistence (JPA 2.1)       Move Up         Persistence JPA2.1       Move Down         PostgreSQL JDBC Driver       Move Down         Spring Framework 3.2.7       Spring Framework 4.0.1         Stidlib       Swing Layout Extensions         TestNG 6.8.1       TestNG 6.8.1 | Hamcrest 1.3<br>Hibernate 4.3.x<br>Hibernate 4.3.x Modelgen<br>Hibernate 4.3.x (JPA2.1)<br>Java Tree API<br>JAX-WS 2.2.6<br>JAXB 2.2.5<br>JAXB 2.2.5<br>JAXB 2.2.5<br>JAXB 2.2.5<br>JUnit 4.12<br>JUNIt 4.12<br>JWS Ant Tasks<br>MySQL JDBC Driver<br>Persistence (JPA 2.1)<br>Persistence JPA2.1<br>PostgreSQL JDBC Driver<br>Spring Framework 3.2.7<br>Spring Framework 4.0.1<br>stdlib<br>Swing Layout Extensions<br>TestNG 6.8.1 | Library Name: stdlib<br>Classpath Sources Javadoc<br>Library Classpath:<br>C:\Users\Staff\Documents\\NetBeansProjects\stdlib-pack<br>Add JAR/Folder<br>Add URL<br>Remove<br>Move Up<br>Move Up<br>Move Down |   |
| OK Cancel Help                                                                                                    |                                                                                                    | OK Cancel Help                                                                                                    |   |

### Press **OK**.

### That's it!

You have added the stdlib to your Global Libraries. This will allow you to add the stdlib to any project you are working on.

## Sample program

```
package righttriangle;
import edu.princeton.cs.introcs.*;
public class RightTriangle {
     public static void main(String[] args) {
           StdDraw.square(0.5, 0.5, 0.5);
           StdDraw.setPenColor(StdDraw.BLUE);
           StdDraw.line(0.5, 0.5, 0.9, 0.5);
           StdDraw.line(0.9, 0.5, 0.5, 0.8);
           StdDraw.line(0.5, 0.8, 0.5, 0.5);
           StdDraw.circle(0.7, 0.65, 0.25);
     }
}
🗘 <u>F</u>ile <u>E</u>dit <u>V</u>iew <u>N</u>avigate <u>S</u>ource Ref<u>a</u>ctor <u>R</u>un <u>D</u>ebug <u>P</u>rofile Tea<u>m</u> <u>T</u>ools <u>W</u>indow <u>H</u>elp
                                                                                     RightTriangle - Apache NetBeans IDE
                                                                 ▶ • 🐘 • (小 • 1<u>581.2/1320MB.</u>) (ि. ()
 🖓 🖓
          5
                         E
                                <default config>
                                               \sim
                                                  0
                                                        r
                                                            23
                                                  Start Page 🛛 🚲 RightTriangle.java 🖂
 Projects × Files
                 Services
 ∨ 齳 RightTriangle
                                                  Source History 📝 🖓 📲 🗸 💐 🖓 😓 🖓 😫 🖄
   🗸 🚋 Source Packages
                                                   1 -
     2
                                                         * Click nbfs://nbhost/SystemFileSystem/Templates/Lice
         RightTriangle.java
                                                   3
                                                         * Click nbfs://nbhost/SystemFileSystem/Templates/Clas
   > in Test Packages
                                                       */
                                                   4
   🗸 🐚 Libraries
                                                   5
     > 📃 JDK 18 (Default)
                                                        package righttriangle;
                                                   6
     Test Libraries
                                                   Import edu.princeton.cs.introcs.*;
                                                   8
                                                   9
                                                        public class RightTriangle {
                                                  10
                                                  11 📮
                                                            public static void main(String[] args) {
                                                   8
                                                                StdDraw.square(0.5, 0.5, 0.5);
                                                                StdDraw.setPenColor(StdDraw.BLUE);
                                                   60
60
60
60
60
                                                                StdDraw.line(0.5, 0.5, 0.9, 0.5);
                                                                StdDraw.line(0.9, 0.5, 0.5, 0.8);
                                                                StdDraw.line(0.5, 0.8, 0.5, 0.5);
                                                   8
                                                                StdDraw.circle(0.7, 0.65, 0.25);
                                                  18
                                                  19
                                                        }
                                                  20
```

Notice how there are errors on line 12-17 for StdDraw. That class is part of stdlib. We need to add that to our project.

## Adding stdlib to your project

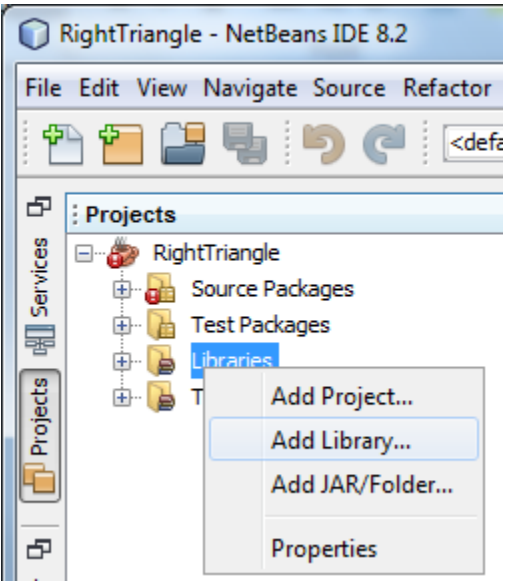

In your project, **right click** on the **Libraries** menu and select **Add Library**.

| Add Libra     | iry                      |    | ×              |
|---------------|--------------------------|----|----------------|
| Available Lib | raries:                  |    |                |
| 2             | nibernate 4.5.X Modelgen |    | Create         |
|               | Java Tree API            | î. | <u>C</u> reate |
|               | JAXB 2.2.5               |    |                |
|               | JAXB-ENDORSED            |    |                |
|               | JAX-WS 2.2.6             |    |                |
|               | JUnit 4.12               |    |                |
|               | JWS Ant Tasks            | _  |                |
|               | MySQL JDBC Driver        |    |                |
|               | Persistence (JPA 2.1)    |    |                |
|               | Persistence JPA2.1       |    |                |
|               | PostgreSQL JDBC Driver   | =  |                |
|               | Spring Framework 3.2.7   | -  |                |
|               | Spring Framework 4.0.1   |    |                |
|               | stdlib                   |    |                |
|               | Swing Layout Extensions  |    |                |
|               | TestNG 6.8.1             | -  |                |
|               |                          |    |                |
|               | Add Library              |    | Cancel         |
|               | · · · ·                  |    |                |

Select the **stdlib** and then select **Add Library**.

Reminder that you must have an import statement to access the library methods.

## import edu.princeton.cs.introcs.\*;

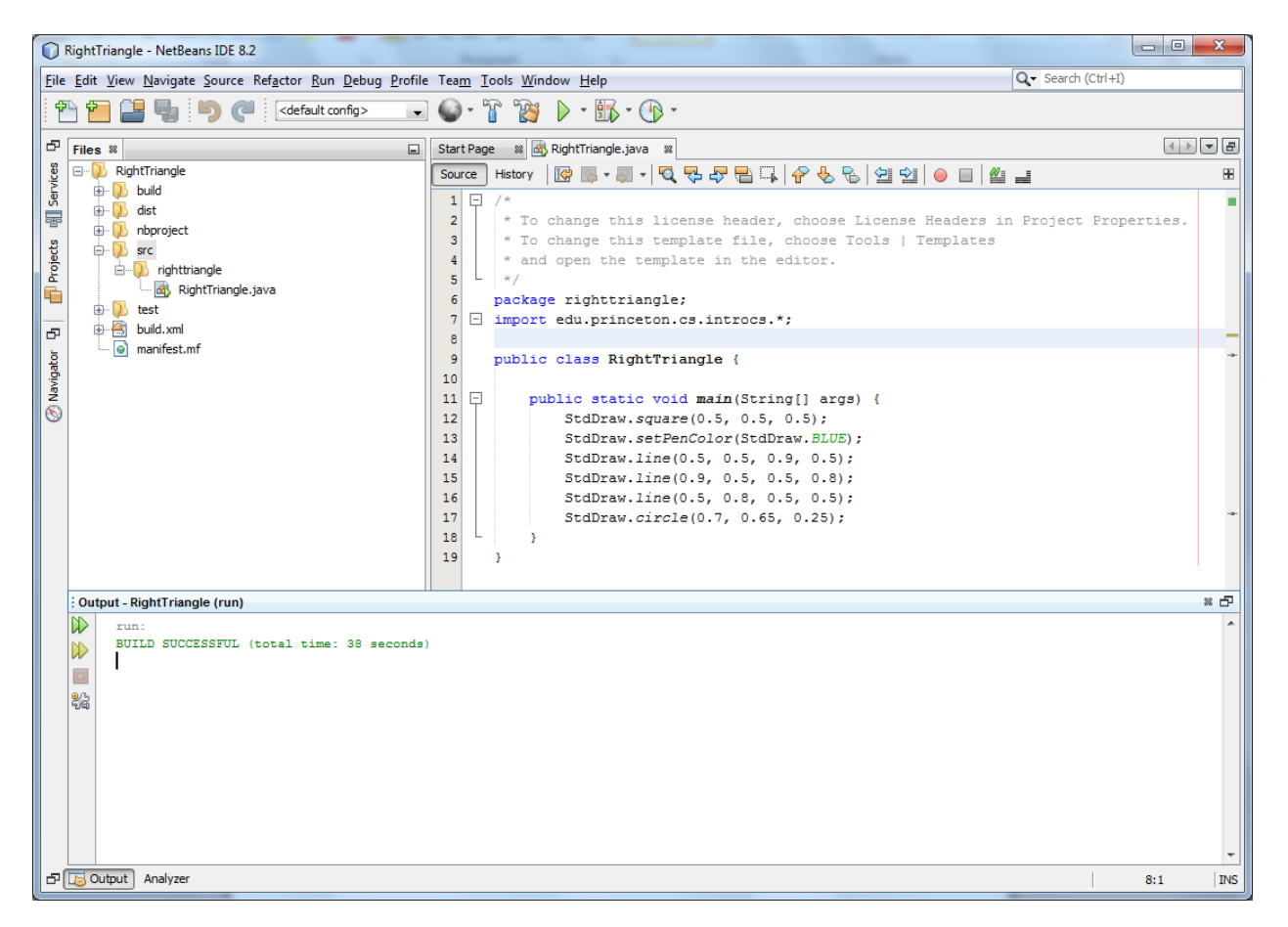

The errors on 12-17 have disappeared. Now you are ready to run your project.

#### Make sure you have JDK 18 or later set for the project properties.

| Ç        | 🔾 Project Properties - RightTriangle |     |           |                            |                         |  |  |  |
|----------|--------------------------------------|-----|-----------|----------------------------|-------------------------|--|--|--|
| <u>C</u> | ateg                                 | jor | ies:      |                            |                         |  |  |  |
|          | 0                                    | 0   | Sources   | Java Platform:             | JDK 18 (Default) $\vee$ |  |  |  |
|          | 0                                    |     | Libraries | Libertine Folder           |                         |  |  |  |
|          | / 0                                  | 0   | Build     | Libr <u>a</u> ries Folder: |                         |  |  |  |

If you have 17 or lower you will get errors when running.

Exception in thread "main"

java.lang.UnsupportedClassVersionError: edu/princeton/cs/introcs/StdDraw :

Unsupported major.minor version 52.0

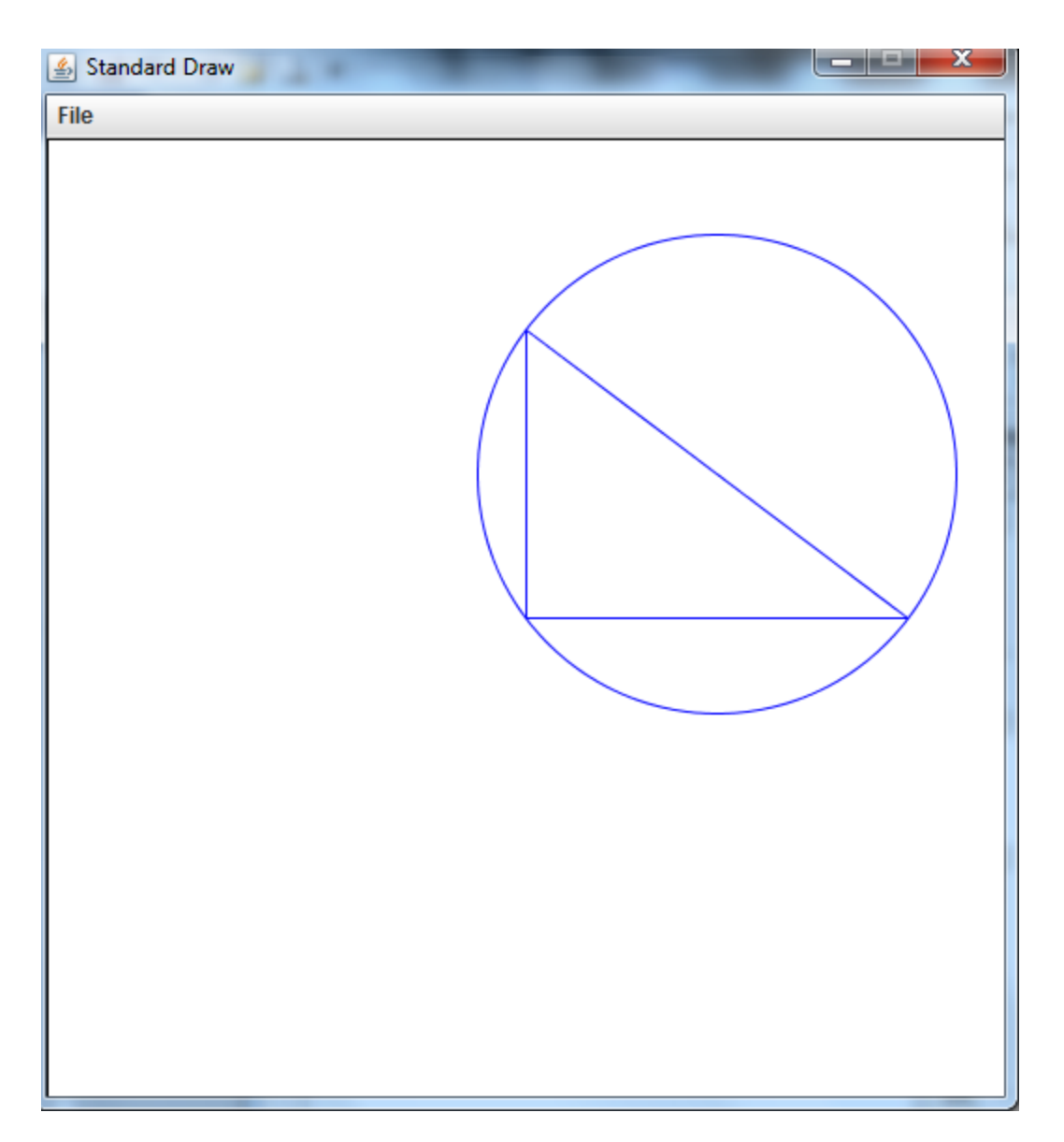

The results from running your project using stdlib.